# How to Reverse Credit Memo Applied to Wrong Item or GL Account

Last Modified on 07/11/2024 12:11 pm EDT

This document will go over how to fix a credit memo that has been applied to an invoice and the wrong GL account or item code was used. The steps are done in SedonaOffice version 6.2.0.16.

# Overview

The steps below assume the user has the proper permissions to perform the needed steps.

## Steps:

#### A. Un-Apply Credit Memo

- 1. Open Invoice that was credited off with wrong credit memo
- 2. Click on the View Payments button by Balance Due
- 3. In the Payment History window Highlight the Credit Memo to be Un-Applied Click on Un-Apply button

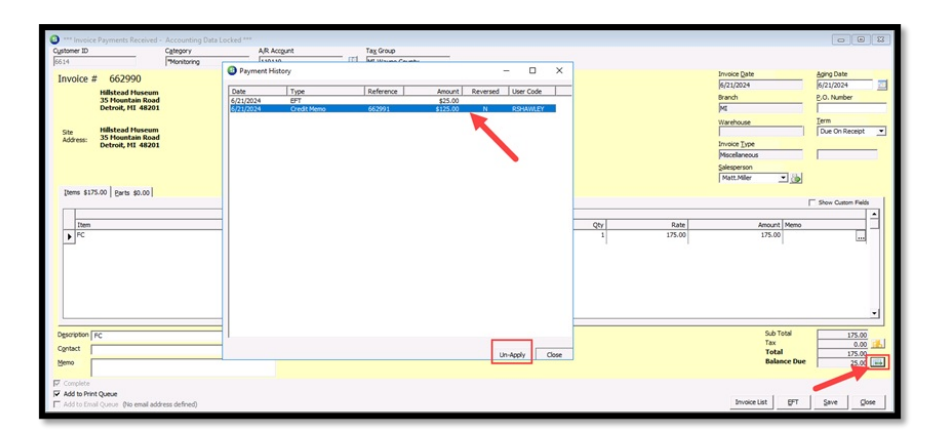

## 4. Click Yes to complete the process

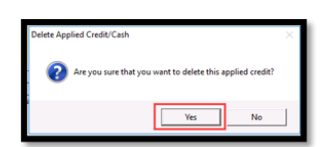

5. After unapplied, the Balance Due will show amount left to pay and will be able to see the Reversed Credit Memo in the Payment History window

| S *** Invoice Payments Received -    | Accounting Data L | ocked ***    |             |                    |             |                 |       |          |                  | 00                 | 8   |
|--------------------------------------|-------------------|--------------|-------------|--------------------|-------------|-----------------|-------|----------|------------------|--------------------|-----|
| Cystomer ID                          | Category          | A/R Acc      | ogunt       | Tag Group          |             |                 |       |          |                  |                    |     |
| 6614                                 | "Monitoring       | [LAD LA      | n           | 11 Art March Count | a           |                 | _     |          |                  |                    |     |
| Invelse # 662000                     |                   | Payment Hist | tory        |                    |             | - 0             | ×     |          | Invoice Date     | Aging Date         |     |
| 11100102 # 002990                    |                   | [ nut        |             | le funni           | 1           | and human       | _     |          | 6/21/2024        | 6/21/2024          |     |
| Hillstead Museum<br>35 Mountain Road |                   | 6/21/2024    | FET         | Reference          | Attount Res | ersed User Code |       |          | Branch           | E.O. Number        |     |
| Detroit, MI 48201                    |                   | 6/21/2024    | Credit Memo | 662991             | \$125.00    | Y RSHAWLEY      |       |          | MI               |                    |     |
|                                      |                   | 6/21/2024    | Credit Memo | 662991             | (\$125.00)  | N RSHAWLEY      |       |          | Warehouse        | Ierm               |     |
| Site Hillstead Museum                |                   |              |             |                    |             |                 |       |          |                  | Due On Receipt     | •   |
| Aboress: Detroit, MI 48201           |                   |              |             |                    |             |                 |       |          | Invoice Type     |                    |     |
|                                      |                   |              |             |                    |             |                 |       |          | Miscellaneous    |                    |     |
|                                      |                   |              |             |                    |             |                 |       |          | Salesperson      |                    |     |
|                                      |                   |              |             |                    |             |                 |       |          | Matt.Miler       |                    |     |
| Items \$175.00 Parts \$0.00          |                   |              |             |                    |             | •               |       |          |                  |                    |     |
|                                      |                   |              |             |                    |             |                 |       |          |                  | Show Custom Fields | - 1 |
| lan.                                 |                   |              |             |                    |             |                 | -     | 01-      | town at Mana     |                    | -   |
| 100m                                 |                   |              |             |                    |             |                 |       | 1 125.00 | 175.00           |                    | -1  |
| <u>y</u>                             |                   |              |             |                    |             |                 |       |          | 172000           |                    |     |
|                                      |                   |              |             |                    |             |                 |       |          |                  |                    |     |
|                                      |                   |              |             |                    |             |                 |       |          |                  |                    |     |
|                                      |                   |              |             |                    |             |                 |       |          |                  |                    |     |
|                                      |                   |              |             |                    |             |                 |       |          |                  |                    |     |
|                                      |                   |              |             |                    |             |                 |       |          |                  |                    |     |
|                                      |                   |              |             |                    |             |                 |       |          |                  |                    | -   |
|                                      |                   |              |             |                    |             |                 |       |          | 6 h 7 m 1        |                    | _   |
| DEPUDEOU LIKC                        |                   | 1            |             |                    |             |                 |       |          | 500 Total        | 175.00             | 201 |
| Cgntact                              |                   |              |             |                    |             | Un-Apply        | Close |          | Total            | 175.00             |     |
| Memo                                 |                   |              |             |                    |             |                 |       |          | Balance Due      | 150.00             | 0.0 |
|                                      |                   |              |             |                    |             |                 |       |          |                  |                    |     |
| M Compete                            |                   |              |             |                    |             |                 |       |          |                  |                    |     |
| Add to Final Queue No email addr     | ess defined)      |              |             |                    |             |                 |       |          | Invoice List BFT | Save Gos           | se  |
| a construction for the second second |                   |              |             |                    |             |                 |       |          |                  |                    |     |

# B. Apply New Credit Memo

1. In Open Invoices – the invoice should now show as open – Right click on the invoice – At this point you may choose to Credit Off Invoice or Create Credit From.

| 6614 Hillstead Museum                                                                                                    |                                                                                                    |                                         |                                                           |                                                                                                    |                                                                                                    |                                |                    | -                   |          |  |
|----------------------------------------------------------------------------------------------------|----------------------------------------------------------------------------------------------------|-----------------------------------------|-----------------------------------------------------------|----------------------------------------------------------------------------------------------------|----------------------------------------------------------------------------------------------------|--------------------------------|--------------------|---------------------|----------|--|
| Hitted Nozum Content Information Poyment Options Bit To Bit To Bit To Bit Hitted Nusum Contacts Ses G (2122) Nillsted Nusum Bit Contacts G Systems Fig. Contacts | Hittestad Museum     Babe       35 Montzin Road     Latet       25 Montzin Road     Todat       (S86) 677-4787     Coto       Gata     Coto       Sale     Sale       atom     Latet       Salet     Coto       Salet     Latet |                                         |                                                           | Balance Due:<br>Last Statement Date:<br>Total Active RMR :<br>Total Active RAR :<br>Customer Type:<br>Customer Type:<br>Customer Since:<br>Salesperson:<br>Last Payment Rec'd:<br># of Disp Last 1 Days | 225.00 225.00 2045 22(20.9) 3045 35.2(20.9) 3047 404 35.3(10 404 404 |                                |                    |                     |          |  |
| Credit Memos<br>Documents<br>Inspections                                                                                                    | Bill Contacts<br>Title<br>Open Invoices                                                                                                    | Contact<br>\$150.00                     |                                                           |                                                                                                    | Phone                                                                                                    | Ext                            | E-Mail             |                     |          |  |
| 🕀 🧈 Jobs                                                                                                    | Invoice #                                                                                                    | Site Name                               |                                                           |                                                                                                    | Description                                                                                                    | Date                           | Amount             | Net Due             | Late Fee |  |
| A Notes Securing History Service Group Tickets Monitoring Suc                                                                                                    | Open Credits<br>Credit #<br>662991<br>Open Tickets                                                                                                    | \$125.00<br>Site Name<br>Histead Museum | New Invoic<br>Edit Invoice<br>Export Invo<br>Credit Off I | e<br>ice Detail                                                                                                    | Credit Type<br>CREDIT                                                                                                    | 0/21/2024<br>Date<br>6/21/2024 | 4mount<br>\$125.00 | Balance<br>\$125.00 | \$0.00   |  |
| -CS Log                                                                                                    | Ticket #                                                                                                    | Problem Code                            | Create Cred                                               | lit From                                                                                                    | Date                                                                                                    | City, State                    | Status             |                     |          |  |
| Transmitters<br>Zone List<br>Activity Ledger<br>Collections<br>Collections                                                                                       | Open Jobs<br>Job #                                                                                                    | Туре                                    | Create Cycl<br>Make EFT P                                 | e Invoice Now<br>ayment                                                                                                    | Status                                                                                                    | Units                          | Install            | RMR                 |          |  |
| - Credit Memos                                                                                                    |                                                                                                    |                                         | Neitsii                                                   |                                                                                                    |                                                                                                    |                                |                    |                     |          |  |

2. If you choose credit off invoice and there are no other payments on the invoice, the invoice will now be credited. If you selected to create credit from you will have to save the credit, and then the invoice will be credited. If you selected Credit Off Invoice and there was a partial payment on the invoice then the Credit off Invoice Balance Window will appear. In this window fill in all information – The GL Account needs to be what will be credited – Fill in Category Code and Memo – Click OK

| Credit Off Invoice Ba                  | lance                                         |               |                 | ×  |
|----------------------------------------|-----------------------------------------------|---------------|-----------------|----|
| i Customer Number<br>Name              | 6614<br>Hillstead Museum                      |               |                 |    |
| <u>D</u> ate<br><u>G</u> L Account     | 7/1/2024<br>40410<br>Revenue, Finance Charges |               |                 |    |
| Cate <u>go</u> ry Code<br><u>M</u> emo | G&A                                           | •             |                 |    |
| Invoice Date<br>✓ 662990 6/21/202      | Description<br>14 FC                          | Amount 175.00 | Net Due         | _  |
|                                        |                                               |               | QK <u>C</u> anc | el |

3. Click Yes when ready to credit off the invoice balance

| Credit Off Invoices                              | ×                     |
|--------------------------------------------------|-----------------------|
| Are you ready to credit off the selected invoice | ;) for this customer? |
| Yes                                              | No                    |

- 4. Click Cancel button to close out the window
- 5. The Invoice balance will now be credited off and the invoice will no longer show as being open

| 0             |           |             |      |        |         |          |
|---------------|-----------|-------------|------|--------|---------|----------|
| Bill Contacts |           |             |      |        |         |          |
| Title         | Contact   | Phone       | Ext  | E-Mail |         |          |
|               |           |             |      |        |         |          |
| Open Invoices | \$0.00    |             |      |        |         |          |
| Invoice #     | Site Name | Description | Date | with   | Net Due | Late Fee |
|               |           |             |      |        |         |          |

# C. Zero Out Wrong Credit Memo

\*\* Since the wrong credit memo has already been applied it cannot be deleted or removed, instead it will need to be applied to a Misc GL Account".

- 1. In Open Credits, the wrong credit memo will show as being open
- 2. Right click on the open memo Click Apply

| Open Credits | \$125.00         |                     |             |             |          |          |
|--------------|------------------|---------------------|-------------|-------------|----------|----------|
| Credit #     | Site Name        |                     | Credit Type | Date        | Amount   | Balance  |
| 662991       | Hillstead Museum |                     | EDIT        | 6/21/2024   | \$125.00 | \$125.00 |
|              |                  | Apply               |             |             |          |          |
| Open Tickets |                  | Refund to CC/ACH    |             |             |          |          |
| Ticket #     | Problem Code     | Refatila to COPACIT | te          | City, State | Status   |          |
|              |                  | Refresh             |             |             |          |          |
| Open Jobs    |                  | Refresh             |             |             |          |          |
| Job #        | Туре             |                     | Status      | Units       | Install  | RMR      |
|              |                  |                     |             |             |          |          |

3. Click on the Other Tab to apply the memo to a Misc GL account – Fill in the information for the GL Account to be used – Fill in Memo – Click on Save

| Apply Customer Credit 6614                               |                                                      |                       |
|----------------------------------------------------------|------------------------------------------------------|-----------------------|
| Hilstead Museum<br>35 Mountain Road<br>Detroit, MI 48201 | Credit Amount and Balani<br>Credit Amount<br>Balance | 125.00<br>0.00        |
| Credit Memo                                              | Credit Date<br>Apply <u>D</u> ate                    | 6/21/2024<br>7/1/2024 |
| nvoices Other                                            | Advance Deposit                                      |                       |
| GL Account 40410                                         | Ĵop ∟                                                |                       |
| Category Code G & A<br>Amount 125.00                     | Amount 0.                                            | 00                    |
| Refund Check                                             | Unapplied Cash                                       |                       |
| Amount 0.00<br>Pay To                                    | Amount                                               | 0.00                  |
| Mann                                                     |                                                      |                       |
| CLEARING WRONG CREDIT MEMO                               | $\sim$                                               | Save Close            |

4. Once saved the account no longer will show the open credit memo or the invoice that was to be wrote off

| Hilstead Museum<br>35 Mountain Road<br>Detrott, MI 48201<br>(586) 677-4787 |                     |             | Balance Due:<br>Total Active RMR :<br>Total Active RMR :<br>Customer Type:<br>Customer Since:<br>Salesperson:<br>Last Payment Rerd:<br># of Disp Last 1 Days |             | \$0.00<br>\$53.10<br>\$637.20<br>Commerci<br>1/27/1998<br>Matt Miller<br>\$25.00 (6/<br>0 | \$0.00<br>\$53.10<br>\$637.20<br>Commercial<br>1/27/1998<br>Matt Miller<br>\$25.00 (6/21/2024)<br>0 |          |   |
|----------------------------------------------------------------------------|---------------------|-------------|----------------------------------------------------------------------------------------------------|-------------|-------------------------------------------------------------------------------------------|----------------------------------------------------------------------------------------------------|----------|---|
| Bill Contacts<br>Title                                                     | Contact             | Phone       |                                                                                                    | Ext         | E-Mail                                                                                    |                                                                                                    |          |   |
| Open Invoices<br>Invoice #                                                 | \$0.00<br>Site Name | Description |                                                                                                    | Date        | Amount                                                                                    | Net Due                                                                                             | Late Fee |   |
| Open Credits<br>Credit #                                                   | \$0.00<br>Site Name | Credit Type |                                                                                                    | Date        | Amount                                                                                    | Balance                                                                                             |          |   |
| Open Tickets<br>Ticket #                                                   | Problem Code        | Date        |                                                                                                    | City, State | Status                                                                                    |                                                                                                    |          | • |
| Open Jobs<br>Job #                                                         | Туре                | Status      |                                                                                                    | Units       | Install                                                                                   | RMR                                                                                                 |          |   |
|                                                                            |                     |             |                                                                                                    |             |                                                                                           |                                                                                                    |          |   |